## **Download Standards Overview**

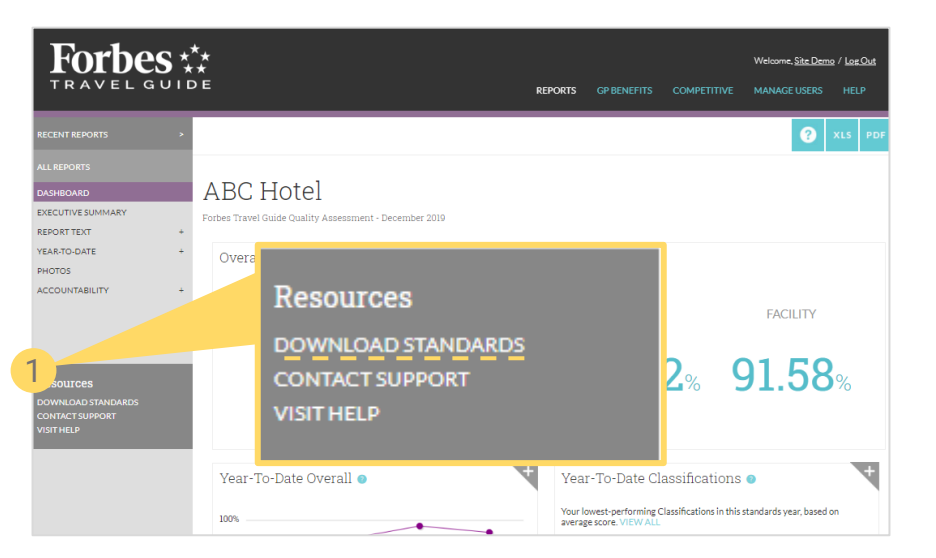

- 1. Click DOWNLOAD STANDARDS in the navigation on the left side of any report.
- 2. Use Quick Links to download full sets of Forbes Travel Guide standards in PDF or Excel. You may download standards for all property types associated with your user account.
- 3. You can Customize Your Download here for instance, if you only want Service standards or just certain Sections.
- 4. If you have Brand Standards, you will see them listed here.
- 5. You may select specific Sections or Classifications here.
- 6. Add columns for Yes, No, N/A, if you would like to use the standards as a checklist.
- 7. You may generate your download in PDF or Excel.

Forbes **\***\*\* GUIDE

Welcome, Site Demo / Log Out

REPORTS COMPETITIVE MANAGE USERS HELP

## Download Standards

| 2 Quick Links                                                                                                    |                                                              | Customize Your Download 3 |                                                                                                    |   |   |
|----------------------------------------------------------------------------------------------------|--------------------------------------------------------------|---------------------------|----------------------------------------------------------------------------------------------------|---|---|
| HOTEL<br>Forbes Travel Guide Hot                                                                                       | el Standards*                                                | Standards Year            | 2021                                                                                                    | • |   |
| 2021 PDF   Excel<br>2020 PDF   Excel                                                                                   |                                                              | Standards Type            | Forbes Travel Guide                                                                                                    |   | 4 |
| * Excluding Casino section. Us<br>on the right to download FTG                                                         | e the "Customize Your Download" builder<br>Casino standards. | Asset Type                | Hotel                                                                                                    |   |   |
| 1 RESTAURANT                                                                                                    |                                                              | Service/Facility          | Both                                                                                                    | • |   |
| Forbes         Iravel Guide Res           2021         PDF   Excel                                                     | taurant Standards                                            | Organize By               | Section                                                                                                    | • |   |
| 2020 PDF   Excel                                                                                                    |                                                              | Section(s)                | Bar/Lounge Service X       Hotel Dining X       In Room Dining X         Pool/Beach Service X         Cleanliness & Condition X       Courtesy & Manners X       Efficiency X         Elements of Luxury X       Food & Beverage Quality X         Graciousness, Thoughtfulness & Sense of Personalized Service X |   |   |
| <ul> <li>CASUAL DINING</li> <li>Forbes Travel Guide Cas</li> <li>2021 PDF   Excel</li> <li>2020 PDF   Excel</li> </ul> | ual Dining Standards                                         | Classification(s)         |                                                                                                    |   |   |
|                                                                                                    |                                                              |                           | Guest Comfort & Convenience ★     Staff Appearance ★       Technical Execution, Skill & Knowledge ★                                                                                                    |   |   |
|                                                                                                    | 6                                                            |                           |                                                                                                    |   |   |
| 7 GENERATE PDF GENERATE EXCEL                                                                                          |                                                              |                           |                                                                                                    |   |   |